## FCPX Astuces : Itinéraire multiple avec Keynote

Dans un autre chapitre, nous avons vu comment faire un tracé sur une carte avec Keynote.

Dans ce chapitre, nous allons faire un tracé, toujours avec Keynote, mais avec des points d'arrêt et des informations qui vont s'afficher au fur et à mesure que le temps passe.

On commence par ouvrir un nouveau projet dans Keynote, format écran large.

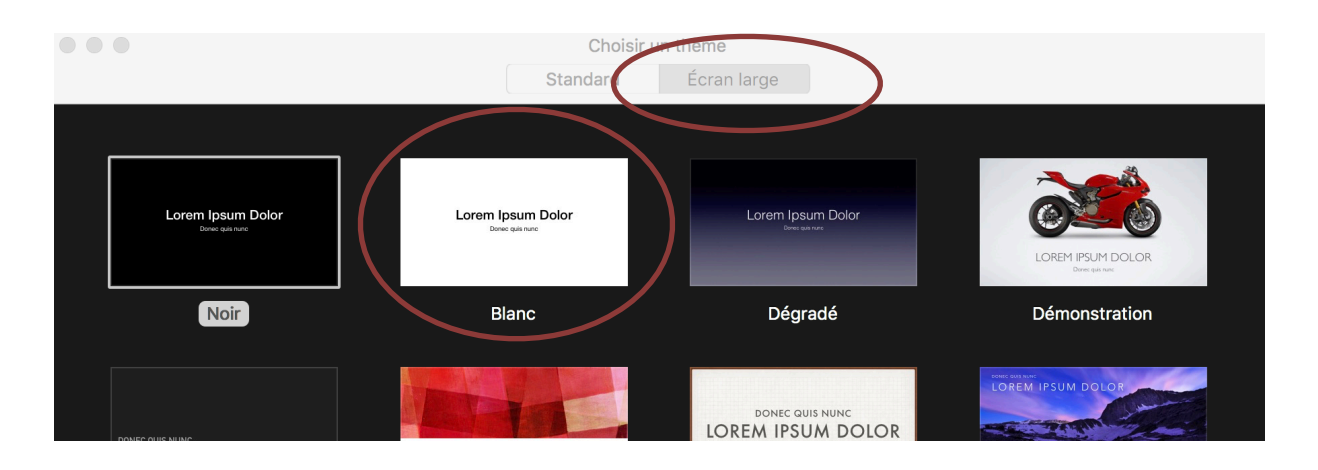

Ensuite, on incorpore une carte, sous forme d'image (ici une carte de Suisse):

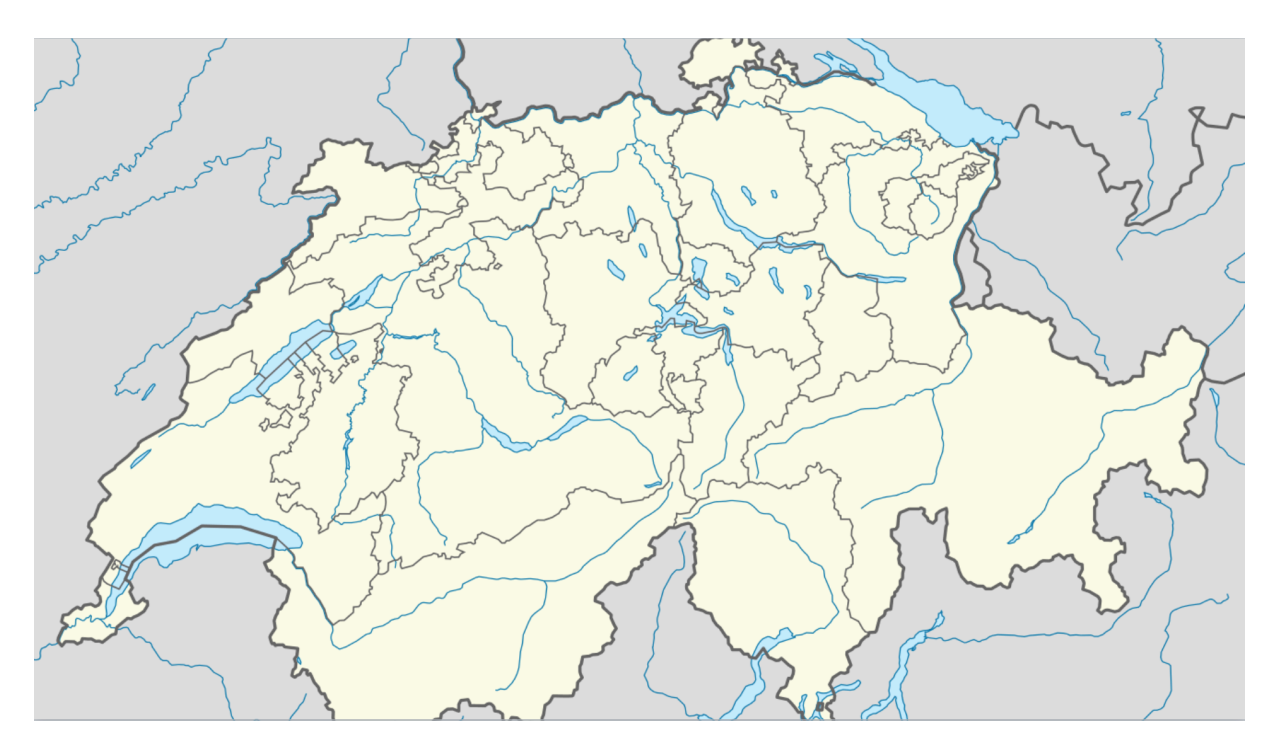

On va ensuite y ajouter un trajet et des points de repère. Lausanne - Zürich - Lucerne.

On commencera par introduire un cercle sur Lausanne avec le texte « Lausanne » puis un parcours jusqu'à Zürich. Lorsque l'on arrive à Zürich, un cercle apparaîtra avec le texte « Zürich » puis, 3 secondes plus tard, un autre parcours jusqu'à la prochaine étape, « Lucerne » avec cercle de l'étape et son nom.

Il faudra donc introduire des cercles (Figures), des textes et des lignes de déplacement.

Il est très important d'introduire les éléments au fur et à mesure qu'ils devront apparaître sur l'itinéraire. Cela simplifie grandement le processus d'animation.

On commence par ajouter un cercle rouge, sur Lausanne.

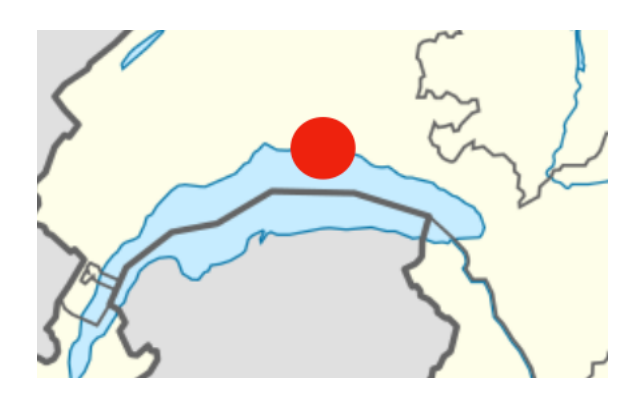

on trouve les figures, le texte et plein d'autre choses en haut de la fenêtre Keynote.

|         | . I       | Т     |        |                     |
|---------|-----------|-------|--------|---------------------|
| Tableau | Graphique | Texte | Figure | Données multimédias |

Ensuite, on introduit un texte « Lausanne » que l'on formate dans l'inspecteur

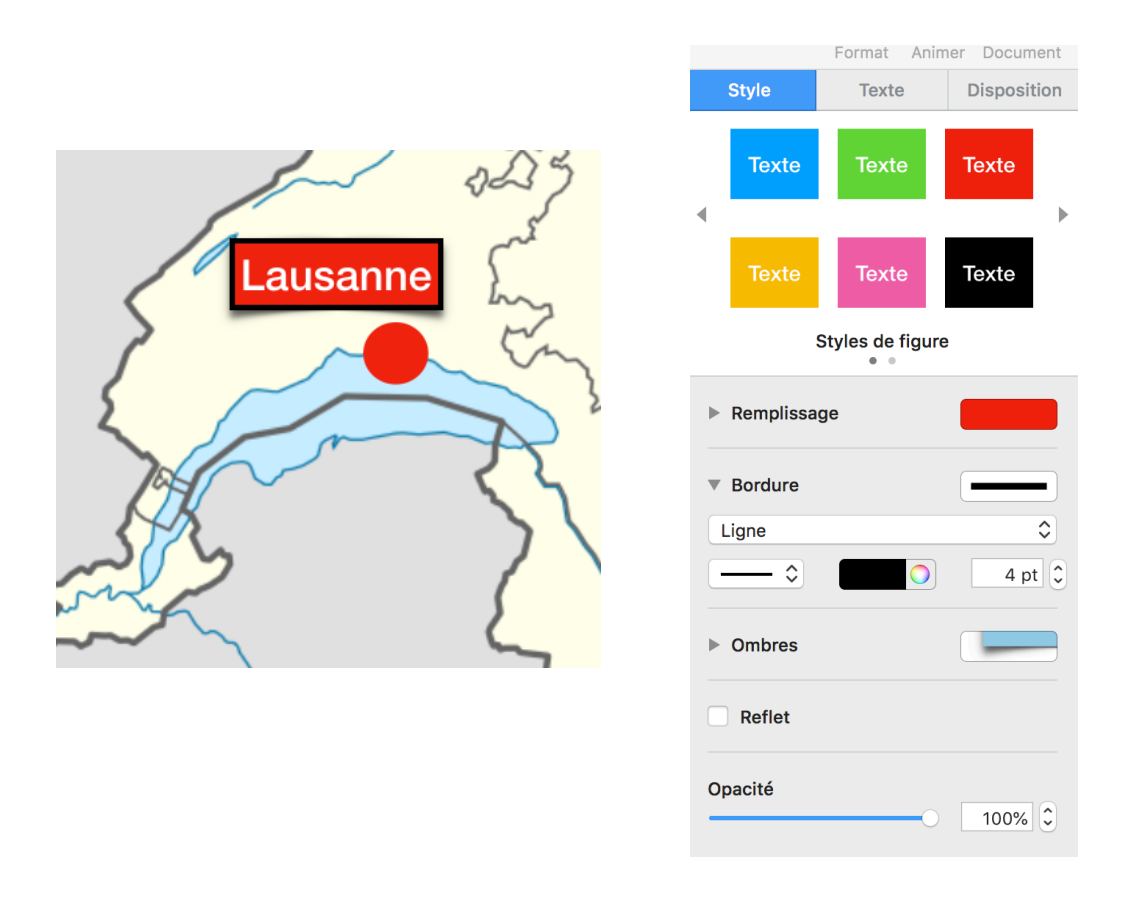

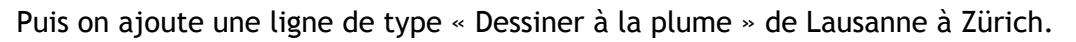

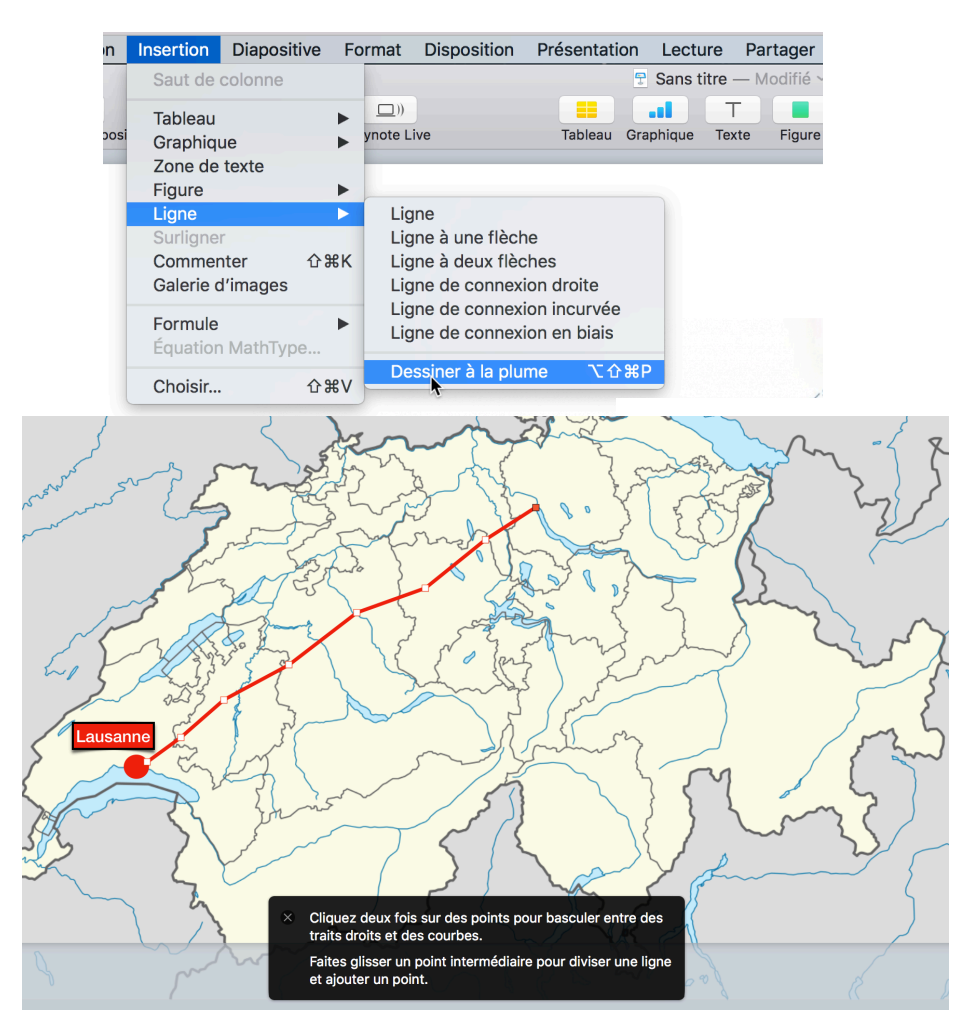

On peut cliquer deux fois sur les points pour changer la ligne de droite en courbe. On modifie la forme de la courbe en déplaçant les points. On peut aussi en rajouter. Cliquer à droite de la souris sur un des points de la ligne pour voir toutes les options possibles.

Voilà le résultat final:

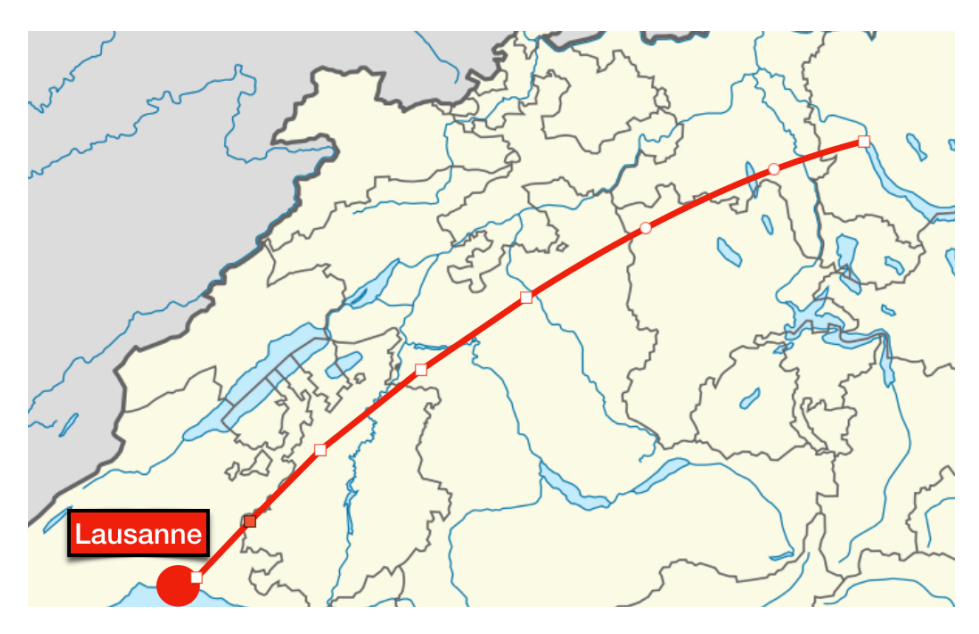

Copyright Chrominance Productions 2018

On ajoute ensuite un point rouge et la mention « Zürich » au bon emplacement

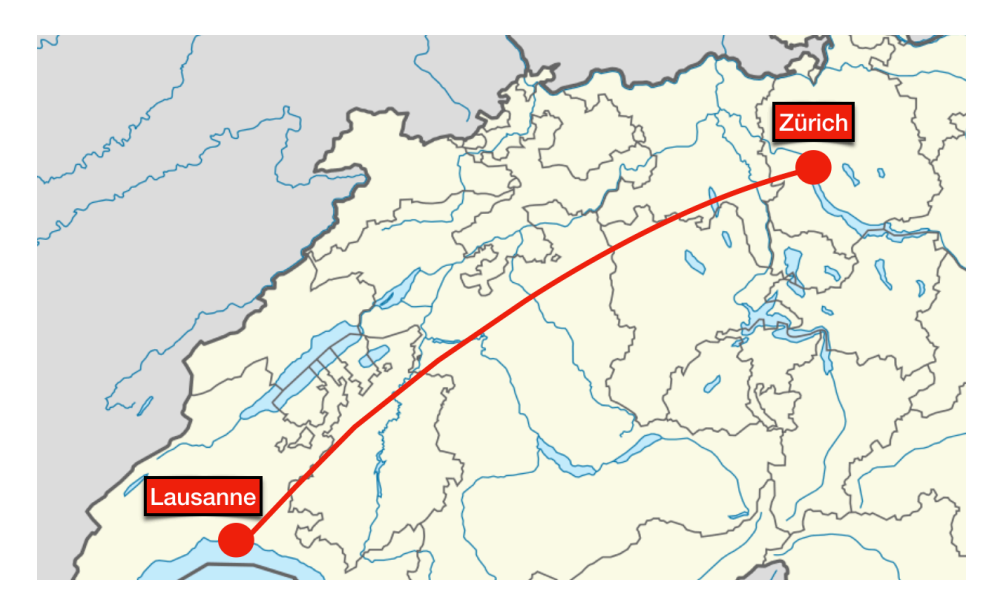

On peut utiliser les commandes copier et coller (de Lausanne), puis modifier le texte. L'important est que saisir les informations dans l'ordre, pour créer facilement l'animation.

On sélectionne le premier point rouge (à Lausanne), puis on va dans le menu « Animer » de l'inspecteur, et l'on ajoute un effet ==> Apparition

|                      | 1      | $\diamond$ |          |  |
|----------------------|--------|------------|----------|--|
|                      | Format | Animer     | Document |  |
| Entrée               | Actio  | n          | Sortie   |  |
| Aucun effet d'entrée |        |            |          |  |
| Ajouter un effet     |        |            |          |  |
|                      |        |            |          |  |
| 🗸 Aucun              |        |            |          |  |
| Effets récents       |        |            |          |  |
| Apparition           |        |            | Aperçu   |  |
| Apparition           | subite |            |          |  |
| Tracé de li          | gne    |            |          |  |

On fait la même chose pour le texte « Lausanne ». On verra alors que les effets ont un certain ordre. On peut modifier par la suite, mais faire juste tout de suite est plus simple.

| Ordre       | 2 | ٢  |
|-------------|---|----|
| Apparition  |   |    |
| En une fois |   | \$ |
|             |   |    |

On sélectionne ensuite la ligne et ajoute un effet. Cette fois-ci on choisit: Tracé de Ligne.

|                          | Tracé de ligne |          |  |  |
|--------------------------|----------------|----------|--|--|
| 5                        | Modifier       | Aperçu 🕨 |  |  |
|                          |                |          |  |  |
| Durée et c               | lirection      |          |  |  |
|                          |                | 2,00 s 🗘 |  |  |
| •→ Du d                  | lébut à la fin | \$       |  |  |
| ✓ Inclure les extrémités |                |          |  |  |
| Accélérati               | ion            |          |  |  |
| Les deux                 | en douceur     | \$       |  |  |
|                          |                |          |  |  |
| Ordre                    |                | 3 🗘      |  |  |
| Apparitior               | ı              |          |  |  |
| En une fois              |                |          |  |  |

On peut choisir une durée, une accélération et d'autres paramètres. On peut toujours modifier ensuite.

C'est ensuite que cela devient magique. On clique en bas de la fenêtre de l'inspecteur sur « Ordre de composition » et une fenêtre apparaît avec tous les éléments que nous avons choisi d'animer, dans l'ordre dans lequel ils ont été ajoutés à la diapositive.

On sélectionne le point rouge de début et on choisit de le lancer au clic de la souris. Il n'y a pas d'autre option pour le premier objet animé. Si l'on veut commencer avec la carte vierge, alors il faudra la rajouter comme clip dans FCPX avant l'animation de tracé.

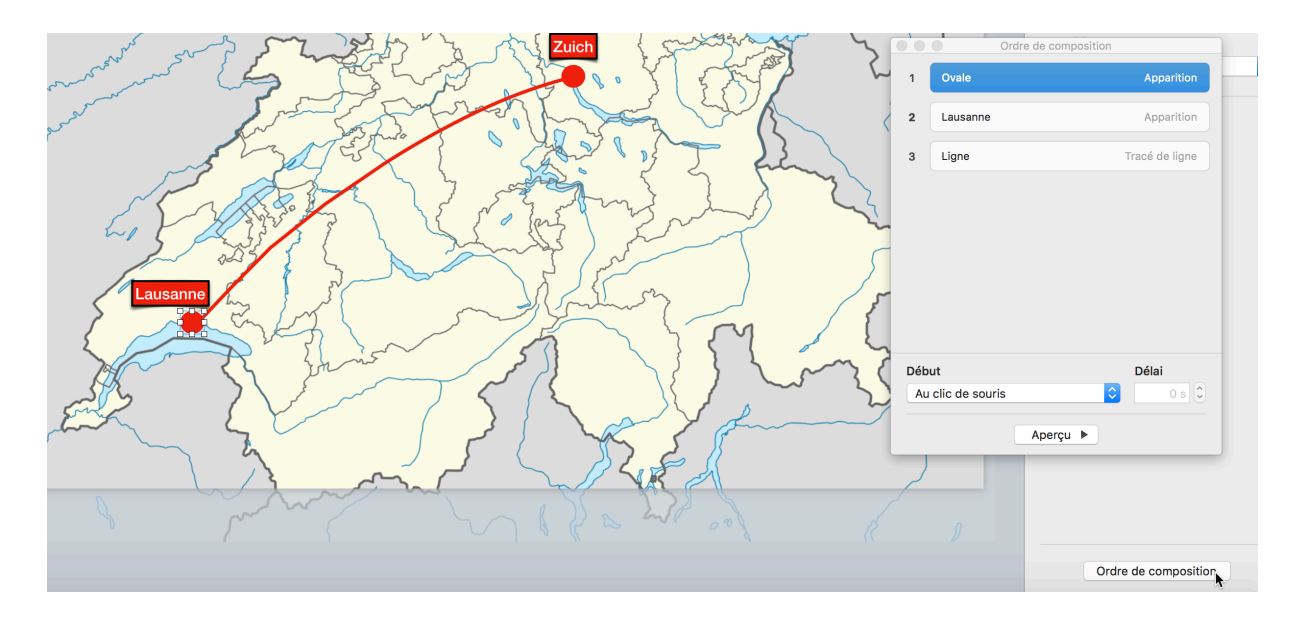

On sélectionne ensuite le texte « Lausanne » et choisit de le lancer en même temps que le numéro 1, soit le point rouge, sans délai.

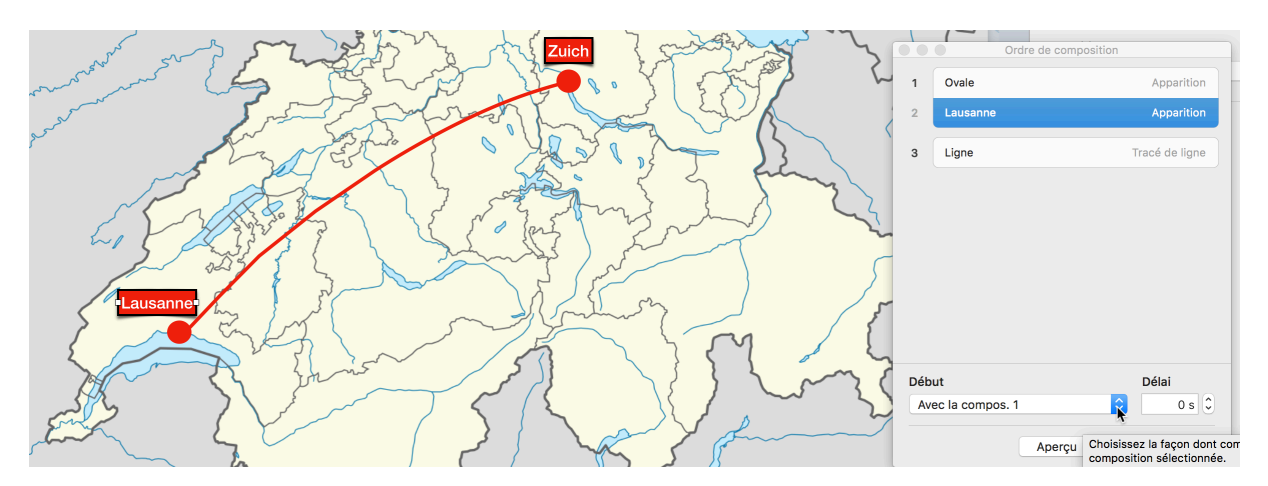

On termine cette première étape en sélectionnant la ligne tracée de Lausanne à Zürich, en l'animant *après* la composition 2, avec un délai de 2 secondes.

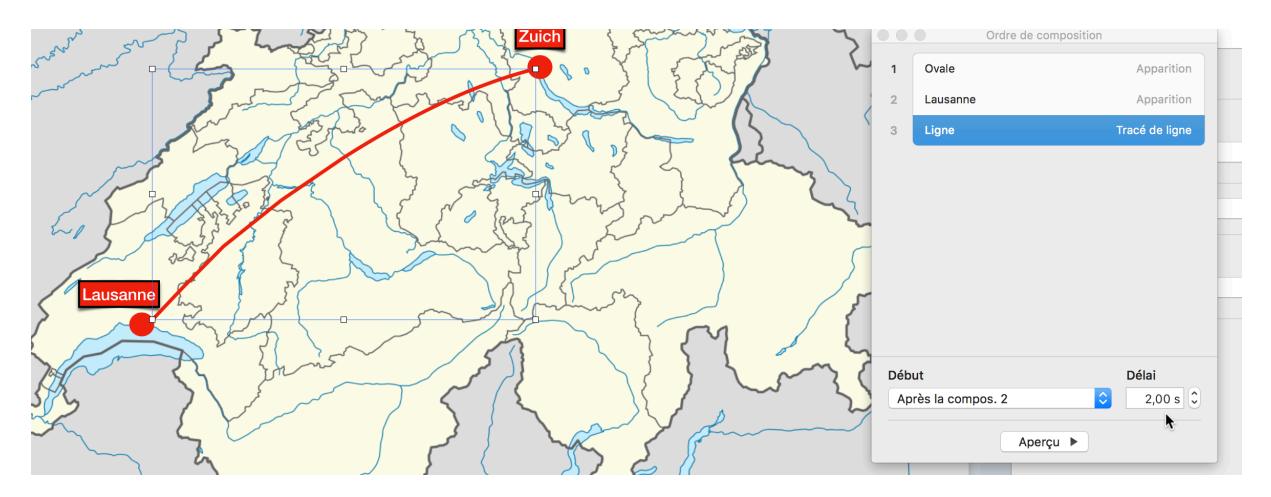

En cliquant sur «Aperçu » on visualise le résultat. Si les points et texte de Zürich sont toujours apparents, c'est parce que l'on ne leur a pas encore assigné une animation.

On les sélectionne tour à tour en les faisant apparaître pour l'un (le point) après la ligne, qui est l'animation numéro 3, et pour l'autre (le texte) en même temps que le précédent.

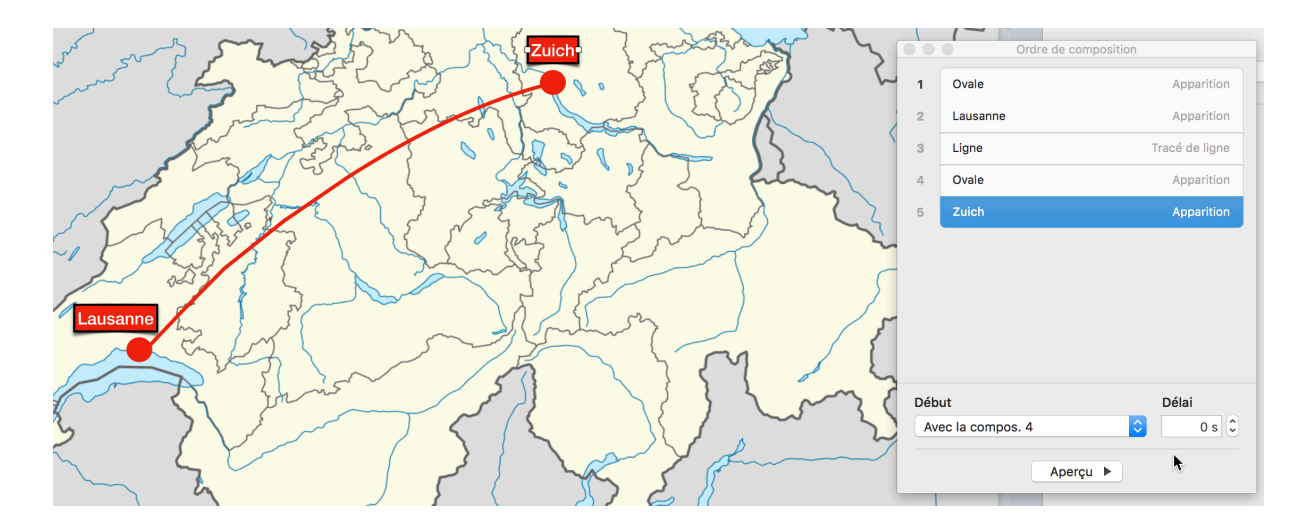

Copyright Chrominance Productions 2018

Il suffit ensuite d'ajouter le prochain tracé de ligne, les prochains point rouges et texte de l'endroit suivant « Lucerne » et de les animer de la même façon. On peut faire autant d'étapes que l'on souhaite dans un itinéraire, toujours de la même façon.

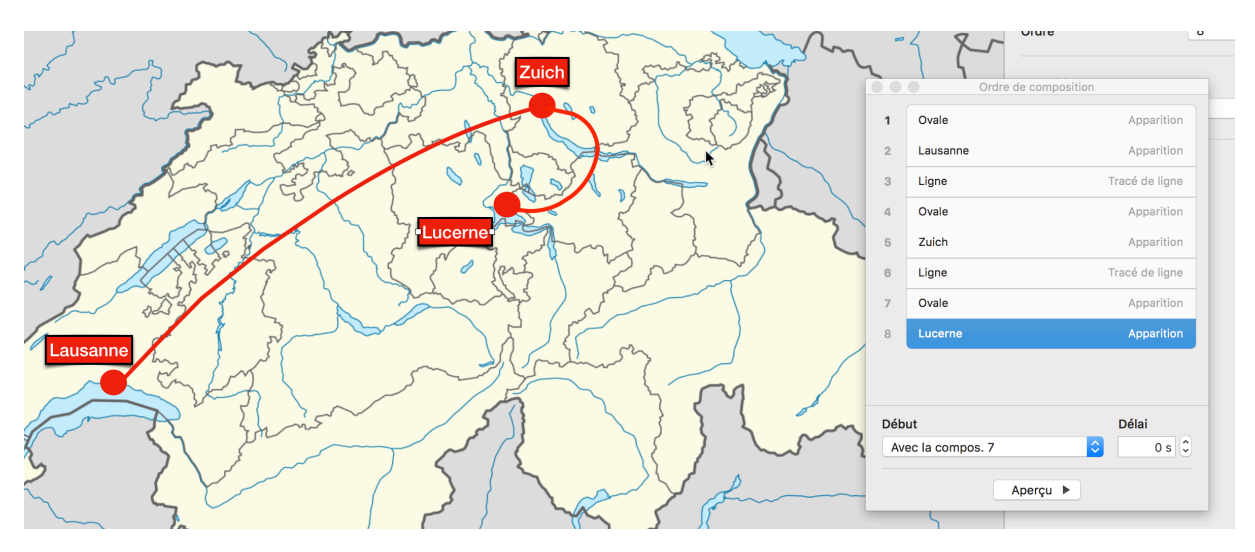

On peut voir le résultat en tout temps en cliquant sur « Aperçu » et déplacer si besoin est l'ordre des points en les glissant à une autre place dans la fenêtre d'ordre de composition.

On peut modifier la vitesse des lignes dans l'onglet durée de l'inspecteur, afin de fluidifier et harmoniser le tracé. On peut aussi faire à postériori des arrêts ou ralentis dans FCPX.

Les Textes, Lignes ou autres objets « s'empilent » les uns sur les autres, les derniers ajoutés étant au-dessus des autres. Dans notre cas, comme les points et les lignes sont de la même couleur, cela n'a pas d'importance. Mais, admettons que l'on ait des points jaunes et une ligne rouge; on risque de voir cela :

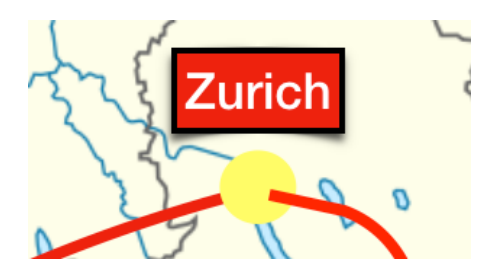

La 2ème ligne est au-dessus du point, car on l'a ajoutée après. Cela n'est pas joli, mais facile à changer. Sélectionner le point, cliquer à droite et faire « Placer au premier plan », ou bien choisir la ligne et faire « Placer à l'arrière plan ».

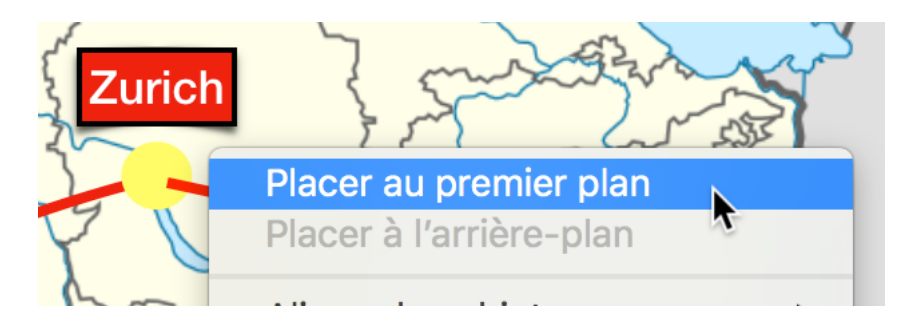

On utilise cette manière pour modifier l'ordre de tout objet sur une diapositive.

Une fois l'itinéraire terminé, on va l'exporter sous forme de vidéo, soit en HD 1080p, soit avec des réglages personnalisés par exemple ProRes, à choisir dans l'onglet « Résolution»

| е     | Fichier Édit                                                                                                    | ion Insérer                                                 | Diapositive      | Format Dispo                                        | osition Présentation   | Lecture        |
|-------|----------------------------------------------------------------------------------------------------|-------------------------------------------------------------|------------------|-----------------------------------------------------|------------------------|----------------|
| ()    | Nouveau                                                                                                    |                                                             | жn               |                                                     | 🖻 K                    | eynote cou     |
| 0%    | Ouvrir<br>Ouvrir un de                                                                                                    | ocument récei                                               | nt 🕨             | ())<br>Keynote Live                                 | Tableau                | Graphique      |
|       | Fermer<br>Enregistrer<br>Dupliquer<br>Renommer<br>Déplacer ve<br>Revenir à<br>Exporter ve<br>Réduire la ta<br>Avancé<br>Définir un m<br>Modifier le t<br>Enregistrer | rs<br>aille du fichier<br>not de passe<br>thème<br>le thème | ₩W<br>%S<br>12%S | PDF<br>PowerPoint<br>Vidéo<br>Images<br>Keynote '09 |                        |                |
|       | Imprimer                                                                                                    |                                                             | жР               | 2 Mars                                              | fuer S                 | 'YN            |
|       |                                                                                                    | Exp                                                         | ortez voti       | e présenta                                          | tion                   |                |
| PDF   | Powe                                                                                                    | rPoint                                                      | Vidéo            | HTML                                                | Images                 | Keynote '09    |
| Pass  | ser à la diapos                                                                                                    | litive suivante                                             | .ecture : Le     | cture automati                                      | que 🗘                  |                |
|       |                                                                                                    |                                                             | , ap. 66 (       | -                                                   |                        |                |
| Passe | r a la compos                                                                                                    | ition suivante                                              | e après :        | 2 secondes                                          |                        |                |
|       |                                                                                                    |                                                             | Le n<br>par      | un clic de souris.                                  | lique qu'aux evenemer  | its decienches |
|       |                                                                                                    | Rés                                                         | olution : 10     | 80p                                                 | \$                     |                |
|       |                                                                                                    |                                                             | Lect<br>App      | ure optimale des<br>le TV.                          | vidéos sur iPad avec é | cran Retina et |
| ?     |                                                                                                    |                                                             |                  |                                                     | Annuler                | Suivant        |

Si on a une carte en très haute résolution et que l'on souhaite l'utiliser pour zoomer dans FCPX, alors une bonne idée est de supprimer la carte avant de n'exporter que le tracé, puis d'importer le tracé et la carte de très haute définition dans FCPX et d'en faire un plan composé que l'on pourra agrandir et sur lequel on pourra se déplacer et zoomer, car si l'on zoome sur un film en HD, on tombe rapidement vers une qualité inacceptable.

Pour ceux qui sont plus familiers avec Powerpoint que Keynote, il est également possible de faire la même chose dans Powerpoint. Lorsque l'itinéraire est terminé, on va dans Export, puis: créer une vidéo. La qualité maximum n'est que de 1440 x 1080; pas terrible.

| œ               |                             | Inst - Power-out                                                                                                    |
|-----------------|-----------------------------|----------------------------------------------------------------------------------------------------|
| infa            | Export                      |                                                                                                    |
| New<br>Open     | Create PDF Document         | Create a Video<br>Save your presentation as a video that you can burn to a disc, upload to the web, or email                                                                                            |
| Save<br>Save As | Create a Video              | Incorporates all recorded timings, narrations, and laser pointer gestures     Preserves animations, transitions, and media     Get help burning your slide show video to DVD or uploading it to the web |
| Pont            | Package Presentation for CD | Presentation Quality     Largest file size and highest quality (1440 x 1000)                                                                                                    |
| Share           | Create Handouts             | Don't Use Recorded Timings and Narrations No timings or narrations have been recorded                                                                                                    |
| Close           | Change File Type            | Seconds spent on each slide 05,00 C                                                                                                    |
| Account         |                             | Video                                                                                                    |

Si l'on possède les deux logiciels, il est possible de commencer un itinéraire dans Powerpoint, puis d'ouvrir le fichier avec Keynote et de continuer dans ce logiciel.